# Medicaid Learning Center (MLC) **Reference Guide and User Manual** MEDICAID LEARNING CENTER Get Plugged In

# **Table of Contents**

| SECTION 1.0                                           | PREFACE              | 3                      |
|-------------------------------------------------------|----------------------|------------------------|
| NEW TO ELEARNI                                        | ING?                 | 3                      |
| SECTION 2.0                                           | INTRODUCTION         | 5                      |
| WELCOME TO THE                                        | E MLC                | 5                      |
| SECTION 3.0                                           | GETTING STARTED      | 7                      |
| MLC OVERVIEW.                                         |                      | 7                      |
| Logging on: Co                                        | rporate Users        | 8                      |
| Logging on: Sin                                       | ngle Users           | 10                     |
| MLC Navigation                                        | n Bar                | 21                     |
| Opening the Vi                                        | rtual Classroom (VC) |                        |
| Navigating the                                        | VC                   | 24                     |
| SECTION 4.0                                           | GRADING              | 40                     |
| GRADING                                               |                      |                        |
| COURSE TRACKS                                         | 3                    |                        |
| SECTION 5.0                                           | MLC CONTENT          | 41                     |
| MLC COURSE CO                                         | ONTENT               | 41                     |
|                                                       |                      |                        |
| SECTION 6.0                                           | TROUBLESHOOTING      | 46                     |
| SECTION 6.0<br>TECHNICAL INFOR                        |                      | <b> 46</b><br>46       |
| SECTION 6.0<br>TECHNICAL INFOR<br>FAQS                | TROUBLESHOOTING      | <b> 46</b><br>46<br>47 |
| SECTION 6.0<br>TECHNICAL INFOR<br>FAQS<br>SECTION 7.0 | TROUBLESHOOTING      |                        |

# Section 1.0 PREFACE

# New to eLearning?

Many students are unsure about taking online courses. There are many advantages to completing courses in this environment, for example: flexible hours in completing course work, being free to study and learn where and when you want, even reducing your carbon footprint. The MLC is an easy-to-use, interactive browser-based web course environment that does not require users have high-end systems or install new, potentially conflict-causing software. This exciting technology allows you to complete and submit work online, from any computer with a good Internet connection.

Students do not require prior experience participating in online discussions or chat rooms to complete an MLC course successfully. This User's Guide will show you the basics for getting started and provide resources to help you with the successful completion of your courses.

# Assumptions

# WHAT YOU SHOULD KNOW BEFORE YOU USE THE MEDICAID LEARNING CENTER

You should know how to...

access the Internet from your desktop, notebook, or laptop computer

select and click with your mouse. To use the MLC you only need to left-click or left double click to make selections and navigate the menus. Right-clicking brings up standard Internet shortcut menus.

select from a menu or navigation bar on a web page to get to a different web page.

If you know how to do these things listed above, you have the basic skills for using the Medicaid Learning Center and its tutorials. You're probably eager to get on your way to learning new things about your work, so let's get started.

# Disclaimer

The Medicaid Learning Center (MLC) was prepared as a tool to assist those in or entering the Medicaid space and is not intended to grant rights or impose obligations. Every reasonable effort has been made to assure the accuracy of the information within these pages. The MLC is a general summary that explains certain aspects of the Medicaid Program, but is not a legal document. The official Medicaid Program provisions are contained in the relevant laws, regulations, and rulings. These pages may contain references or links to information such as statutes, regulations, or other policy materials; this is only intended as reference and is not intended to take the place of either the written law or regulations. We encourage learners to review relevant statutes, regulations and other interpretive material for a full and accurate statement of content.

# Welcome to the MLC

The MLC is designed to assist those in, or entering, the Medicaid workforce. This unique educational program offers participants the opportunity to quickly and easily learn the basics of Medicaid from programs to funding to information systems.

# **MLC Users**

Some users beginning the courses at the MLC are newcomers to the world of Medicaid—you'll want to be sure to start with the basics presented in the basic Medicaid module while more experienced users may be more interested in the MITA courses.

There are two different types of learners taking courses at the MLC, those who have been provided with a continued education and training programs through their employer and those who have chosen to continue or enhance their education by training on their own. How can you be sure which type of user that you are?

Corporate User: You have been given a customer ID to access the MLC courses. If you have been provided with these courses by your Employer, you will be guided to specific training modules. Please see the Section 2 Getting Started for Corporate User Login Instructions.

Single User: You are purchasing these courses for yourself. If you are a single user purchasing the courses for yourself, there are many course topics to choose from that maybe of interest to you. Please see the Section 2 Getting Started for Single User Login Instructions.

# **MLC Services**

- Online Medicaid Learning Resource Center
- A searchable Medicaid Knowledge Center (MKC)

The MLC offers a simple, study at your own pace, program in Medicaid Basic Training with the Medicaid Basics Module (MBM); and in-depth training on MITA using our MLM (MITA Learning Module).

# **MLC** Objective

The MLC is designed to enhance the understanding Medicaid professionals bring to their work in several key areas, quickly and conveniently. The online tutorials offer self-paced study in the purpose of Medicaid and the value it provides U.S. citizens. The tutorials are followed up with an online test of comprehension that provides on-the-spot corrections.

When you have completed all of the courses in a training module you will receive a certificate of completion that is suitable for framing!

# **MLC Courses**

The Medicaid Basics Module offers an online series of Medicaid tutorials organized into two course modules, each with two different licensing options:

- Medicaid Basics Module with either 60 day or 1 year license
- MITA Learning Module with either 60 day or 1 year license

# Prerequisites

All users will begin their course work with a **Reference Guide and User Manual Course** that will cover the information contained in this manual to facilitate a more effective and productive learning experience for all users. The Reference Guide and User Manual Course Final Exam must be taken and passed before you can begin work on your program courses. This course is the only prerequisite for the courses in the MLC.

# MLC Overview

You have made it this far and now it is time to learn how to access your courses and find your way through the MLC to successfully complete your courses. In this section we will cover everything you need to know to do begin your learning experience, make the most of the courses and resources, and complete your MLC program including:

- Logging on to the MLC
  - LOGGING ON: CORPORATE USERS
  - LOGGING ON: SINGLE USERS
- Orientation to the MLC Menus
- Organization of Courses
- Accessing the Course VC
- Organization of the Virtual Classroom Courses (VCs)
- Organization of VC Content
- Orientation to Pre-tests
- Orientation to Final Exams
- Accessing Certificates

With our guide to the MLC it's easy. Now let's get started!

# Logging on to the MLC

The first step in accessing your MLC courses is to log in. How and where you logon to the MLC will depend on the type of user that you are. Corporate users will receive information from their employer about logging in. Single Users need to register, purchase their courses with a credit

card, and set up the login information. We will explain what you need to know to login, depending on the type of user you are.

# LOGGING ON: CORPORATE USERS

If your employer has purchased courses for you at the MLC, you will have been provided with access to the website and provided with Login information by your employer. Login at the Medicaid Institute Home Page at: http://mlccorp.prosperitylms.com.

# Corporate Users Step 1 Corporate Login

If this is your first visit to the MLC, select Corporate Users Sign up at the bottom of the page (Figure 1).

If you are returning to the MLC, sign in using the e-mail address and password you created when you logged in the first time.

| THE<br>MEDICAID INSTITUTE                                                 |
|---------------------------------------------------------------------------|
| Welcome to Medicaid Learning Center Online<br>Learning Management System! |
| Vou are on the Corporate                                                  |
| Forgot your username or password? <u>Click here</u> .                     |

Figure 1 MLC Corporate Login Page.

Corporate Users Step 2 Create Your Corporate Profile

## 1. Create your password

Create your password and provide your corporate profile on the *New Student Registration Form.* You will enter the customer ID that you have been given (Figure 2). If you do not have a Customer ID please check with your supervisor or other company representative that has assigned this course to you.

Remember the log in name and password that you created. You will need this the next time you login to the MLC.

## 2. Select Continue

Select continue to continue to the MLC and begin your courses (Figure 2).

|                | Medicaid Institute                                                                                                    |
|----------------|----------------------------------------------------------------------------------------------------|
|                |                                                                                                    |
|                | New Student Registration Form                                                                                                    |
| Please en      | ter your personal contact information. Fields with a red asterisk (*) are required.                                                                           |
|                |                                                                                                    |
|                | Login Information                                                                                                    |
| * Email        | Your email address will be your username. Please double check that your email address is<br>correct so that you can receive confirmation of course completion |
| * Password     | The password you select should be a combination of letters and/or numbers, and must be at                                                                     |
| * Potuno       | least 8 characters long.                                                                                                    |
| Password       | Create the password                                                                                                    |
|                | you will use to log in                                                                                                    |
|                | to the MLC                                                                                                    |
|                | Contact Information                                                                                                    |
| * First Name   |                                                                                                    |
| Middle Name    |                                                                                                    |
| * Last Name    | Enter your                                                                                                    |
| * Customer ID  | Customer ID                                                                                                    |
| Position/Title |                                                                                                    |
| * Phone        |                                                                                                    |
|                | Address Information                                                                                                    |
| Address        |                                                                                                    |
| Suite or Floor |                                                                                                    |
| City           |                                                                                                    |
| State          |                                                                                                    |
| Postal Code    |                                                                                                    |
|                |                                                                                                    |

Figure 2 New Corporate User Registration.

# LOGGING ON: SINGLE USERS

You have made a great choice in choosing to continue or enhance your education at the Medicaid Learning Center. Education is key to employment mobility and the MLC has much to offer that will be of value to you in enhancing your career. Your Medicaid career path starts here at the MLC Home page at: <u>https://mlc.prosperitylms.com.</u>

Follow these easy steps to get started by selecting your courses, purchasing your courses, and logging in to the MLC to begin your training. Regardless of which course program you select, you will always follow these same steps.

# Single User Step 1 Selecting your courses

# 1. Select Program of Courses

The **Course Menu** is listed on the left side of the *MLC Home Page* and new courses will be added as they become available.

Select the Program of Courses you are interested in from the menu (Figure 3):

- Medicaid Basics Module (1 Year)
- Medicaid Basics Module (60 Days)

Or

- MITA Learning Module (1 Year)
- MITA Learning Module (60 Days)

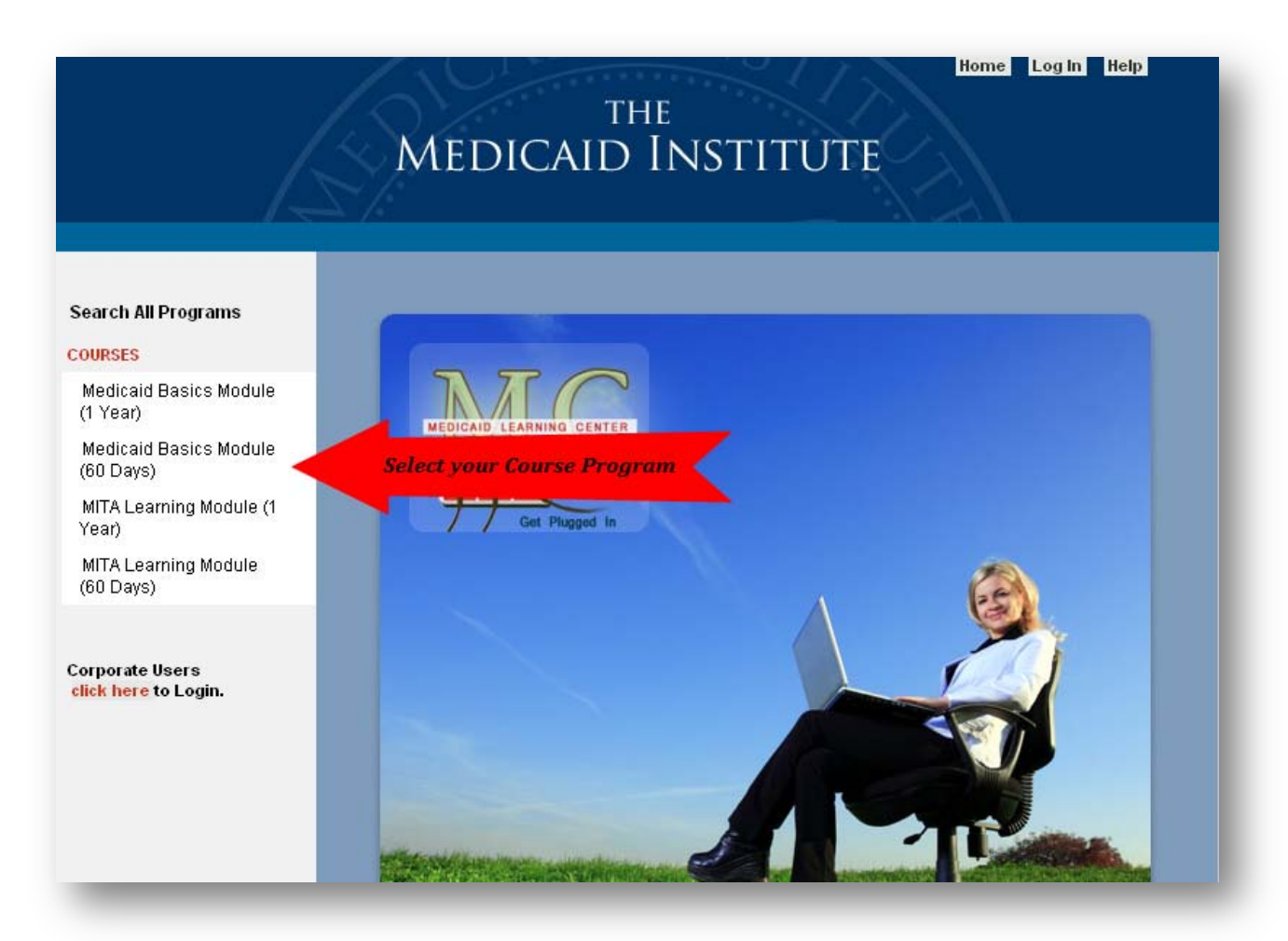

Figure 3 MLC Home Page. Choose the Program of Medicaid courses you would like to take from the MLC home page.

# Single User Step 2 Register

## 1. Registration Page

You will be taken to the *Registration* page that lists the courses available that you have selected and the cost of the package (Figure 4).

Next to each course you can select and view descriptions of each course. Additionally, you will find information about how long you have to complete each course and will have access to the course materials.

The search bar at the top of the page allows you to search for course bundles using the course ID.

# 2. Complete Registration

To complete the registration form select **Register** from the course list on the right (Figure 4).

| Search All Programs<br>:OURSES      | Enter a keyword or course id to search f           | or available course<br>Search Courses | s.               |           |                  |
|-------------------------------------|----------------------------------------------------|---------------------------------------|------------------|-----------|------------------|
| Medicaid Basics<br>(SU60D)          | Medicaid Basics (SU60D) - T                        | his program<br>Medicaid Ba            | include          | es the 18 |                  |
| MITA Learning (SU60D)               | Medicaid Basics                                    | Medicald Ba                           | 5105.            |           |                  |
|                                     | Medicaid Basics - Course Bundle                    |                                       |                  |           |                  |
|                                     | Completion Period: 60 days   Access to             | o Materials: 60 Days                  | \$               |           |                  |
| orporate Users<br>ick berg to Login | Courses Included:                                  |                                       |                  |           |                  |
| ter nere to Login.                  | MBM-101: Medicaid, The Early Years                 | About this course                     | Online<br>Course | 1.5 Hours |                  |
|                                     | MBM-000: Reference Guide/Users Manual              | About this course                     | Online<br>Course | 1 Hour    |                  |
|                                     | MBM-102: Rules, Regulations, and Laws              | About this course                     | Online<br>Course | 2 Hours   |                  |
|                                     | MBM-103: Medicaid Funding Basics                   | About this course                     | Online<br>Course | 1.5 Hours |                  |
|                                     | MBM-104: The Language of Medicaid                  | About this course                     | Online<br>Course | 1 Hour    |                  |
|                                     | MBM-105: Acronyms and Other FYI                    | About this course                     | Online<br>Course | 1.5 Hours | To Durch as a    |
|                                     | MBM-106: Terms to Know                             | About this course                     | Online<br>Course | 1.5 Hours | your courses     |
|                                     | MBM-120: People Groups                             | About this course                     | Online<br>Course | 1 Hour    |                  |
|                                     | MBM-121: Access to Assistance                      | About this course                     | Online<br>Course | 1 Hour    | 19<br>dourses    |
|                                     | MBM-122: Programs (Standard, Optional, and Waiver) | About this course                     | Online<br>Course | 1 Hour    | <u> Register</u> |
|                                     | MBM-130: The Not So Basic<br>Organizational Chart  | About this course                     | Online<br>Course | 1 Hour    |                  |
|                                     | MBM-131: Supporting Organizations and              | 0 la estatelar e estate               | Online           | d. Haun   |                  |

Figure 4 MLC Course Registration. This page allows you to view the courses you have selected and begin the registration process.

# Single User Step 3 Checkout

Review the program of courses that you have selected to make sure it is correct, and you are ready to check out.

- To complete the purchase of your courses select Checkout
- Figure 5)

|          | /-       | MEI                                                                           | DICAII                                         | <sub>the</sub><br>d Inst                          | TITU                                    | ГЕ                   | Home Log                      | In Help            |
|----------|----------|-------------------------------------------------------------------------------|------------------------------------------------|---------------------------------------------------|-----------------------------------------|----------------------|-------------------------------|--------------------|
|          |          | Coupon                                                                        | Code                                           | Å                                                 | opply Coupon                            |                      |                               |                    |
|          | The it   | tems listed below a                                                           | re in your SH                                  | OPPING CART                                       | Checkout 1                              |                      | Go to Shopping<br>register an | g Cart to<br>d pay |
| Q        | Quantity | City/State                                                                    | ltem ID                                        | ltem                                              | Start<br>Date                           | End<br>Date          | Time                          | Price              |
| Remove 1 |          | Medicaid Basics (MBI<br>MBM-122, MBM-121, I<br>150, MBM-105, MBM-<br>MBM-000) | M-101, MBM-10<br>MBM-130, MBM<br>151, MBM-160, | 2, MBM-103, MB<br>-131, MBM-140,<br>MBM-161, MLM- | M-104, MBM<br>MBM-141, M<br>101, MBM-10 | - 120,<br>BM-<br>)6, |                               |                    |
|          |          |                                                                               |                                                |                                                   |                                         |                      | Subtotal                      |                    |
|          |          |                                                                               |                                                |                                                   |                                         |                      |                               |                    |

Figure 5 Confirm Purchase. View the courses you have selected and go to the Shopping Cart to complete your purchase.

Single User Step 4 Complete New Student Registration Form

## 1. Create your password

When you have verified your courses and selected Checkout, you will be directed to the **New Student Registration Form** to create your new student profile and create the Login and password that you will use to access your courses at the MLC and complete the registration form.

# 2. Write down your user name and password

Print or Write down your user name and password so that you can remember it once you have purchased your course. You will need the login you have created here to access your courses in the future.

3. Enter your billing information. Make sure the address you enter matches the billing address used for your credit card.

As a Single User purchaser at the MLC you will not have a Customer ID so you will leave the number **0** in this field, otherwise complete the registration page, and proceed to the shopping cart to pay for your courses (Figure 6).

# THE MEDICAID INSTITUTE

#### New Student Registration Form

Please enter your personal contact information. Fields with a red asterisk (\*) are required.

| * Email              |   | Your email address will be your username. Please double check that your email address is |
|----------------------|---|------------------------------------------------------------------------------------------|
| Address              |   | correct so that you can receive confirmation of course completion.                       |
| * Password           |   | The password you select should be a combination of letters and/or numbers, and must be a |
| * Retype<br>Password |   | Create the password<br>you will use to log in<br>to the MLC                              |
|                      |   | Contact Information                                                                      |
| * First Name         |   |                                                                                          |
| Middle Name          |   |                                                                                          |
| * Last Name          |   |                                                                                          |
| * Customer ID        | 0 | Enter 0 if you do not have a customer id.                                                |
| Position/Title       |   |                                                                                          |
| * Phone              |   |                                                                                          |
|                      |   |                                                                                          |
|                      |   | Address Information                                                                      |
| Address              |   |                                                                                          |
| Suite or Floor       |   |                                                                                          |
| City                 |   |                                                                                          |
|                      |   |                                                                                          |
| State                |   |                                                                                          |
| State<br>Postal Code |   |                                                                                          |

Figure 6 New Student Registration.

Single User Step 5 Purchase Your Courses

1. Confirm Sign Up

Select **Continue** and you will be taken to **Student Signup Confirmation** to confirm that your registration information is correct, select:

Confirm

# 2. Enter Payment Information

From here you will be taken to the *Payment Information* page (Figure 7). Follow the directions to enter your credit card information and make your purchase. Depending on your selection, you will be given a 60 day or 1 year license to take the course and use the course materials.

3. Place your order (Figure 7)

|                                                               | MEDICAID LEARNING CENTER                                                                                                    | XXX XXX                                       |
|---------------------------------------------------------------|----------------------------------------------------------------------------------------------------|-----------------------------------------------|
| My Profile My Courses My                                      | Programs Register for Courses                                                                                                | My Transcript Medicaid Knowledge Center (MKC) |
|                                                               | Payment Information                                                                                                    | on                                            |
|                                                               | Fields in red are requir                                                                                                    | red                                           |
|                                                               | First Name                                                                                                    |                                               |
|                                                               | Last Name                                                                                                    |                                               |
|                                                               | Card Holder's                                                                                                    |                                               |
|                                                               | Email Address                                                                                                    |                                               |
|                                                               | Credit Card Type Visa                                                                                                    | •                                             |
|                                                               | CW(No.*                                                                                                    |                                               |
|                                                               | Exp. Date (                                                                                                    |                                               |
|                                                               | Billing Address                                                                                                    |                                               |
|                                                               | Billing Address 2                                                                                                    |                                               |
|                                                               | Billing City                                                                                                    | Place Your                                    |
|                                                               | Billing State/Zip AL                                                                                                    | Oraer                                         |
|                                                               |                                                                                                    |                                               |
| * <u>Help Finding you</u>                                     | <u>r CVV</u>                                                                                                    | Place Order Cancel                            |
|                                                               |                                                                                                    |                                               |
| Item ID                                                       | Item                                                                                                    | Quantity Price                                |
| Medicaid Basics<br>104, MBM-105, M<br>131, MBM-140, M<br>161) | Module (MBM-000, MBM-101, MBM-102, MBI<br>IBM-106, MBM-120, MBM-121, MBM-122, MBI<br>IBM-150, MBM-160, MLM-101, MBM-141, MBI | M-103, MBM-<br>:M-130, MBM-<br>:M-151, MBM-   |

Figure 7 Payment Information. Enter your credit card information and place your order.

# 4. Print your Order Confirmation

You will receive a confirmation by e-mail as well.

Be sure to print your confirmation and keep your confirmation number for future reference about your course purchase (Figure 8).

## 5. Go to Courses

Now select **Go to Courses** to begin your courses at the MLC (Figure 8).

| Profile | My Courses                                            | My Programs                                                                 | Register for Courses                                                                                         | My Transcript                                               | Medicaid Knowledge Center (MKC) |
|---------|-------------------------------------------------------|-----------------------------------------------------------------------------|----------------------------------------------------------------------------------------------------|-------------------------------------------------------------|---------------------------------|
|         |                                                       |                                                                             | Order Confirm                                                                                                | ation                                                       |                                 |
|         | Dear ,                                                |                                                                             |                                                                                                    | Go To Yo                                                    | ur Courses                      |
|         | Thank you for re                                      | aisterina                                                                   |                                                                                                    |                                                             | Starty                          |
|         | 0                                                     |                                                                             |                                                                                                    | . 16 41                                                     | COUP COUP                       |
|         | register again, m<br>that you print this              | gistration information i<br>lake the necessary ch<br>s page for your record | you submitted is available below<br>hanges to your record. If the infu<br>ds. You may then simply launch     | ormation below is correct, v<br>the course you just enrolle | we recommend<br>d in.           |
|         | RECEIPT                                               |                                                                             |                                                                                                    |                                                             |                                 |
|         | c                                                     | ustomer Information: :                                                      | xxx xxx                                                                                                    |                                                             |                                 |
|         |                                                       | Order Number: I                                                             | FFA4D701-8A06-E1E9-2BA215                                                                                    | EA57DC50AD                                                  |                                 |
|         |                                                       | Placed: I                                                                   | 04/28/2009 6:46:33 PM                                                                                        |                                                             |                                 |
|         |                                                       | Company: I                                                                  | Individual                                                                                                   |                                                             |                                 |
|         | ltem ID                                               |                                                                             | Item                                                                                                    | Quanti                                                      | ty Price                        |
|         | Medicaid Basi<br>104, MBM-105<br>131, MBM-140<br>161) | ics Module (MBM-0<br>5, MBM-106, MBM-1<br>), MBM-150, MBM-1                 | 100, MBM-101, MBM-102, M<br>120, MBM-121, MBM-122, M<br>160, MLM-101, MBM-141, M<br>160, MLM-101, MBM-141, M | BM-103, MBM-<br>BM-130, MBM-<br>BM-151, MBM-                | \$                              |
|         | Total Cost:                                           |                                                                             |                                                                                                    |                                                             |                                 |
|         | Total Paid:                                           |                                                                             |                                                                                                    |                                                             |                                 |
|         | Payment Met                                           | hod:                                                                        |                                                                                                    |                                                             |                                 |
|         |                                                       |                                                                             | Print a                                                                                                    | nd Save Your Recei                                          | pt Print                        |

Figure 8 Order Confirmation. Receive confirmation that you have purchased your courses and begin your courses.

*Congratulations!* You have either successfully logged into or purchased your first program at the MLC.

# Orientation to the MLC Menus

Each time you login to the MLC site you will be taken to the *My Courses* page (Figure 9).

Any time you return to the MLC **Login** page and enter the user name and password you will be directed to *My Courses*.

If you are registered for more than one program under the navigation bar you will see a drop down box and you must choose which program of courses you wish to view.

The *Reference Guide and User Manual Course* is a mandatory prerequisite. You must take and complete this course before you will be permitted to begin your Medicaid courses at the MLC. Once you have completed this course you may select any of the courses to begin at the MLC (Figure 9).

| My Profile My Cours<br>Train o for Medi<br>Step 1 - Review Ref<br>Expanded Activity L | My Programs Register for Courses<br>Basics Module (1 Year)<br>erence Guide/Users Manual (Instructions   Print<br>Ist) | My Transcript           | Medicaid Kn                | Navigation Bar        |
|---------------------------------------------------------------------------------------|----------------------------------------------------------------------------------------------------|-------------------------|----------------------------|-----------------------|
| Complete: 1 Cours                                                                     | Se, O ACTIVITIES                                                                                                    | Courses cor             | npleted: 0 Act             | ivities completed: 0  |
| Status<br>In Progress                                                                 | Course/Activity <u>MBM-000 - Reference Guide/Users Manual</u>                                                         | Prerequisite            | Hours                      | Type<br>Online Course |
|                                                                                       | The above step must be completed before any s                                                                         | ubsequent steps are beg | jun.                       |                       |
| Step 2 - Medicaid B                                                                   | asics Module (Instructions   Print Expanded                                                                           |                         |                            |                       |
| Complete: 18 Cour                                                                     | ses, 0 Activities                                                                                                    | 0.000                   | an lata di O dat           | Courses open: 18      |
| Status                                                                                | Course/Activity                                                                                                    | Courses cor             | ripleted: U Act<br>Credits | Type                  |
|                                                                                       |                                                                                                    |                         | Hours                      |                       |
|                                                                                       | MBM-101 - Medicaid, The Early Years                                                                                   |                         | 1.5                        | Online Course         |
| X                                                                                     | MBM-102 - Rules, Regulations, and Laws                                                                                | Your                    | 2                          | Online Course         |
| In Progress                                                                           | MBM-103 - Medicaid Funding Basics                                                                                     | courses                 | 1.5                        | Online Course         |
| In Progress                                                                           | MBM-104 - The Language of Medicaid                                                                                    |                         | 1                          | Online Course         |
|                                                                                       | MBM-105 - Acronyms and Other FYI                                                                                      |                         | 1.5                        | Online Course         |
| In Progress                                                                           | MBM-106 - Terms to Know                                                                                               |                         | 1.5                        | Online Course         |
| In Progress                                                                           | MBM-120 - People Groups                                                                                               |                         | 1                          | Online Course         |
| In Progress                                                                           | MBM-121 - Access to Assistance                                                                                        |                         | 1                          | Online Course         |
|                                                                                       | MBM-122 - Programs (Standard, Optional, and                                                                           | Waiver)                 | 1                          | Online Course         |
| In Progress                                                                           | MBM-130 - The Not So Basic Organizational Ch                                                                          | <u>art</u>              | 1                          | Online Course         |
| In Progress                                                                           | MBM-131 - Supporting Organizations and Siste                                                                          | er Agencies             | 1                          | Online Course         |
| In Progress                                                                           | MBM-140 - State Only vs. State/Vendor Models                                                                          |                         | 1.5                        | Online Course         |
| Rev In Progress                                                                       | MBM-141 - Fee-For-Service (FFS) & Managed C                                                                           | are                     | 1                          | Online Course         |
| In Progress                                                                           | MBM-150 - Medicaid Supporting Systems                                                                                 |                         | 1.5                        | Online Course         |
| The Progress                                                                          | MBM-151 - The MMIS Re-Procurement Lifecyc                                                                             | le                      | 1.5                        | Online Course         |
| In Progress                                                                           | MBM-160 - Customer Service                                                                                            |                         | 1                          | Online Course         |
| In Progress                                                                           | MBM-161 - Vendor Value Add                                                                                            |                         | 1.5                        | Online Course         |
| In Progress                                                                           | MLM-101 - Introduction to MITA                                                                                        |                         | 2                          | Online Course         |

Figure 9 My Courses Page. Select from the Navigation Bar (e.g., My Courses) to go open a new web page.

# MLC NAVIGATION BAR

The MLC Navigation Bar runs along the top of the page beneath the MLC logo (Figure 9). The page that is open will be italicized on the Navigation Bar to help you identify where you are. Each page of the MLC is summarized below:

- My Profile you will maintain your contact information here.
- My Courses lists your courses and the status of your course progress. You also access your courses and the follow-up exams from this page (Figure 10).
- My Programs is where you can look up which programs you are currently signed up to study.
- Register for Courses you may register for additional modules and courses that you would like to complete for certification. This option is for single users only.
- My Transcript displays your overall performance, as well as performance in individual courses. You can print this page should you need to document your performance.
- Medicaid Knowledge Center (MKC) contains glossaries and other reference materials to help you with your courses.

# **Organization of MLC Courses**

# OPENING THE VC

Selecting a course from the <u>My Courses</u> page opens the detailed information about the course. Each course consists of three parts, the VC display (materials), pretests or practice exams, and a final exam of your comprehension, which you must pass to complete the course and receive a course completion certificate. Once you select the course to take you will be taken to the **Course Details** page for that course.

**Step 1 Materials** directs you to the Course Materials page where you will be able to open the VC display.

Step 2 Tests takes you to the Pretest and Exam page to take your exams.

**Step 3 Certificate** takes you to the Certificates page to print your Course Completion Certificate.

On the **Course Details** page you will also find details about the status of the course including:

- Whether or not you have completed the course
- The option to drop the course if you choose not to take the course
- The date when you began the course
- How long you have to take the course
- The course end date
- How the course materials are available
- Exam information and the number of retakes that you have left
- The course hours
- The actual amount of time that you have spent on the course so far

Select Expanded Details to find additional information on the course.

You are provided with an estimate of how long it will take you to complete the course, pretests and final exams. You can take courses and exams any time you want.

You must select <u>Step 1 Materials</u> at the top of the page to begin the course (Figure 10).

|                                                                                                    |                                                                                                    | INING CENTER                                                                       |                                                                                                    |                               | H Trum                                                         |
|----------------------------------------------------------------------------------------------------|----------------------------------------------------------------------------------------------------|------------------------------------------------------------------------------------|----------------------------------------------------------------------------------------------------|-------------------------------|----------------------------------------------------------------|
| Select Step 1 to begin the course                                                                                                    | Step 1.                                                                                                    | Materials                                                                          | es My Transcript<br>Step 2. Tests Step 3                                                                               | Medicaid I<br>. Certificate   | Knowledge Center (MKC                                          |
| This course is not yet com<br>Course Description<br>The Rules, Regulations, a                                                                                                    | ipleted.<br>Ind Laws course familiar                                                                                                    | izes learners wi                                                                   | th the basics of the state :                                                                                           | and federal polic             | cy structure and                                               |
| mechanisms that regulate<br>Registration Details                                                                                                    | e state Medicaid program                                                                                                    | S.                                                                                 |                                                                                                    |                               |                                                                |
| mechanisms that regulate<br>Registration Details<br>Program                                                                                                    | e state Medicaid program<br>Medicaid Basics ()                                                                                                    | s.<br>SU60D) <b>E</b> :                                                            | (panded Details                                                                                                    | Open                          |                                                                |
| mechanisms that regulate<br>Registration Details<br>Program<br>Course Edition                                                                                                    | e state Medicaid program<br>Medicaid Basics (;<br>O                                                                                                    | s.<br>SU60D) E:<br>Ci                                                              | opanded Details<br>assification                                                                                        | Open                          |                                                                |
| mechanisms that regulate<br>Registration Details<br>Program<br>Course Edition<br>Status                                                                                                    | e state Medicaid program<br>Medicaid Basics ()<br>O<br>open Drop                                                                                                    | IS.<br>SU60D) EX<br>CI<br>D                                                        | opanded Details<br>assification<br>elivery Type                                                                        | Open                          |                                                                |
| mechanisms that regulate<br>Registration Details<br>Program<br>Course Edition<br>Status<br>Begin Date                                                                                                    | e state Medicaid program<br>Medicaid Basics (*<br>O<br>open <mark>Drop</mark><br>04/15/09                                                                                     | IS.<br>SU60D) EX<br>CI<br>D.<br>H                                                  | xpanded Details<br>assification<br>elivery Type<br>purs                                                                | Open<br>online<br>2           | Information                                                    |
| mechanisms that regulate<br>Registration Details<br>Program<br>Course Edition<br>Status<br>Begin Date<br>Completion Period                                                                                              | e state Medicaid program<br>Medicaid Basics (<br>O<br>open <mark>Drop</mark><br>O4/15/09<br>60 days                                                                           | IS.<br>SU60D) EX<br>Ci<br>D<br>H                                                   | opanded Details<br>assification<br>elivery Type<br>ours                                                                | Open<br>online<br>2           | Information<br>about the statu                                 |
| mechanisms that regulate<br>Registration Details<br>Program<br>Course Edition<br>Status<br>Begin Date<br>Completion Period<br>End Date                                                                                  | e state Medicaid program<br>Medicaid Basics ()<br>O<br>open <mark>Drop</mark><br>04/15/09<br>60 days<br>06/14/09                                                              | IS.<br>SU60D) E3<br>CI<br>D<br>H<br>R                                              | xpanded Details<br>assification<br>elivery Type<br>ours<br>etakes Available                                            | Open<br>online<br>2<br>2      | Information<br>about the statu<br>of this course a             |
| mechanisms that regulate<br>Registration Details<br>Program<br>Course Edition<br>Status<br>Begin Date<br>Completion Period<br>End Date<br>Certification Timespan                                                        | e state Medicaid program<br>Medicaid Basics (*<br>O<br>open <mark>Drop</mark><br>04/15/09<br>60 days<br>06/14/09<br>N/A                                                       | s.<br>SU60D) E:<br>D<br>H<br>R<br>#                                                | cpanded Details<br>assification<br>elivery Type<br>ours<br>etakes Available<br>Retakes Completed                       | Open<br>online<br>2<br>2<br>0 | Information<br>about the statu<br>of this course an<br>options |
| mechanisms that regulate<br>Registration Details<br>Program<br>Course Edition<br>Status<br>Begin Date<br>Completion Period<br>End Date<br>Certification Timespan<br>Reg. Type                                           | e state Medicaid program<br>Medicaid Basics (*<br>O<br>open <b>Drop</b><br>04/15/09<br>60 days<br>06/14/09<br>N/A<br>regular                                                  | s.<br>SU60D) EJ<br>D<br>H<br>R<br>#                                                | cpanded Details<br>assification<br>elivery Type<br>ours<br>etakes Available<br>Retakes Completed                       | Open<br>online<br>2<br>2<br>0 | Information<br>about the statu<br>of this course an<br>options |
| mechanisms that regulate<br>Registration Details<br>Program<br>Course Edition<br>Status<br>Begin Date<br>Completion Period<br>End Date<br>Certification Timespan<br>Reg. Type<br>Exam Status                            | e state Medicaid program<br>Medicaid Basics (;<br>O<br>open <b>Drop</b><br>04/15/09<br>60 days<br>06/14/09<br>N/A<br>regular<br>eligible                                      | s.<br>SU60D) E)<br>C<br>D<br>H<br>R<br>#                                           | cpanded Details<br>assification<br>elivery Type<br>ours<br>etakes Available<br>Retakes Completed                       | Open<br>online<br>2<br>2<br>0 | Information<br>about the statu<br>of this course an<br>options |
| Registration Details<br>Program<br>Course Edition<br>Status<br>Begin Date<br>Completion Period<br>End Date<br>Certification Timespan<br>Reg. Type<br>Exam Status<br>Student's F                                         | e state Medicaid program<br>Medicaid Basics ()<br>O<br>open <b>Drop</b><br>04/15/09<br>60 days<br>06/14/09<br>N/A<br>regular<br>eligible<br><b>Progress in This Course</b>    | SU60D) EX<br>Ci<br>D<br>H<br>R<br>#<br>- Total Time: 00                            | cpanded Details<br>lassification<br>elivery Type<br>ours<br>etakes Available<br>Retakes Completed<br>:00:00            | Open<br>online<br>2<br>2<br>0 | Information<br>about the statu<br>of this course an<br>options |
| mechanisms that regulate<br>Registration Details<br>Program<br>Course Edition<br>Status<br>Begin Date<br>Completion Period<br>End Date<br>Certification Timespan<br>Reg. Type<br>Exam Status<br>Student's F<br>Obj. # O | e state Medicaid program<br>Medicaid Basics (<br>0<br>open Drop<br>04/15/09<br>60 days<br>06/14/09<br>N/A<br>regular<br>eligible<br>Progress in This Course<br>Dijective Name | S.<br>SU60D) E:<br>Ci<br>D:<br>H<br>H<br>R<br>4<br>- Total Time: 00<br>Read Status | xpanded Details<br>assification<br>elivery Type<br>ours<br>etakes Available<br>Retakes Completed<br>:00:00<br>End Date | Open<br>online<br>2<br>2<br>0 | Information<br>about the statu<br>of this course an<br>options |

Figure 10 The Course Details Page. This page used to access your Course by selecting Step 1 Materials.

# Accessing the Course VC

## Go to Step 1 Materials

Select Step 1 Materials to go the Course Materials page to open the course (Figure 10).

# **Open the Course**

The *Course Materials* page allows you to open the VC for the course that you have selected and offers a link to Student Notes where users can keep notes on the course.

Select Open Course and the VC will open in a new window (Figure 11).

|                        |                                                   | MEDICAL<br>C     | D LEARNING CENTER     |               | _                               |
|------------------------|---------------------------------------------------|------------------|-----------------------|---------------|---------------------------------|
| ly Profile             | My Courses                                        | My Programs      | Register for Courses  | My Transcript | Medicaid Knowledge Center (MKC) |
| Cours                  | e Materials for                                   | Rules, Regulatio | ns. and Laws ( MBM-10 | 2)            |                                 |
| Cours<br>Cours<br>Open | e Materials for<br>e Content<br><sup>Course</sup> | Rules, Regulatio | ns, and Laws ( MBM-10 | 2)            |                                 |

Figure 11 Course Materials. Access the Course from the Course Materials page.

# Organization of the VC Courses

# NAVIGATING THE VC

The VC's include various features designed to improve the learning experience and accommodate the need of the user. The VC's include audio narration and video enhancements to emphasize or clarify important subjects within a course and access to resources outside of the MLC to provide supplemental information about the topics being covered.

Once you have started working in a VC, you may reenter at any time should you leave before completing the VC. You will be asked if you would like to resume the course where you left off or start the VC over from the beginning.

You may access the VC Materials for the length of the licensing period that you have purchased.

We will now cover important information about using the enhancements and special features in the VC's.

# **Using Audio Narration**

Many pages of the VCs include audio narration with additional information. Please turn on your speakers before opening a VC utilize this feature. You can access this audio in two places. The third menu tab on the left side of the page, *Transcript,* will contain the text of any information that is shared through the audio on that page. An *Audio Transcript* button at the bottom of the screen to the right of the player controls also contains this same information. Press the (N) key to toggle this narration menu. This transcript text is just as searchable as regular page text.

To the left of the player controls, a volume page will allow you to select the desired audio levels (Figure 12). You may control the volume from the page using the audio control icon (Figure 12) and you can also change the volume levels of your computer as well as directly on your speakers, whichever is most convenient for you.

Make sure you have your volume turned on so that you can hear the course narratives. Not all pages of the course will have audio. If a page has audio the audio on indicator icon will be in the upper left corner of the VC page (Figure 12).

If you do not wish to use audio, the same information is available in the narration transcript that is available on every page that contains audio.

## **Using the Audio and Video Controls**

The audio and video controls at the bottom of the screen allow you to play/pause, go back one page, or go forward one page. Note that some pages will auto advance on their own, if this occurs, you can pause the page using the pause control to stop and view the page. Most pages within the course content require that you advance them manually.

## **New Page Controls**

There are four methods available for viewing new pages of the VCs.

- Using the Menu
- Using the Thumbnails
- Using the Arrow Keys

# Searching for information

#### 1. Using the Menu

The page *Menu* on the left side of the screen, allows a user to select any page in the VC (Figure 12). You may progress through the pages as quickly or slowly as you like, and you can back up and review pages using the menu. Some pages are organized in a hierarchy on the menu according to topics they fit under. You can view these pages by clicking on the red triangle to expand or collapse these options. You can also open the menu by pressing the (O) key on your keyboard.

You may close the navigation menu using the red square icon at lower right corner of the screen, and view the course full screen. To return the menu back to the screen, select the red square again and you toggle back to the menu.

#### 2. Using the Thumbnails

The *Thumbnails* menu is also available on the left. This menu allows you to navigate through the slides visually with the same navigational capabilities that you have with the menu. The Thumbnails include the images of each page with their name and number. Pressing the (T) key on your keyboard will open this menu as well.

## 3. Using the Arrow Keys

The arrow keys on your keyboard allow you to move forward and backward among the pages. These arrow keys will work on all pages except Quick Check pages. The (Spacebar) key on your keyboard will allow you to pause or un-pause on any page that contains audio or animation.

#### 4. Searching for information

Users may search the VCs for specific words by using the **Search** menu on the left side of the screen (the fourth tab). This menu is quickly available by pressing the (S) key on your keyboard. To use the search function, simply type in a word or words you wish to find. The VC will list all pages that contain your query. Simply click on one of the search results to jump directly to that page. The search function searches audio transcripts as well as regular text by

default. If you wish to narrow your searches by either audio transcript or text, use the check boxes below the search field to include only one or the other in your next search.

## **Changing the View**

There are several ways to change the viewing environment so users can adapt the classroom to their preferences. The **Screen Control** button in the lower-right corner will toggle the VC through three different views. Some views allow users to focus more on the information or see something larger by hiding the menu. The (V) key will also toggle this view change. Secondly, users can expand or contract the VC player window just like any regular browser window. Expanding the player window will increase the size of the VC content; contracting it will decrease the size.

It is not possible to open a new course in a new window while you have a course open. If you minimize the screen and then open a new course, the new course replaces the first course in the window you have open.

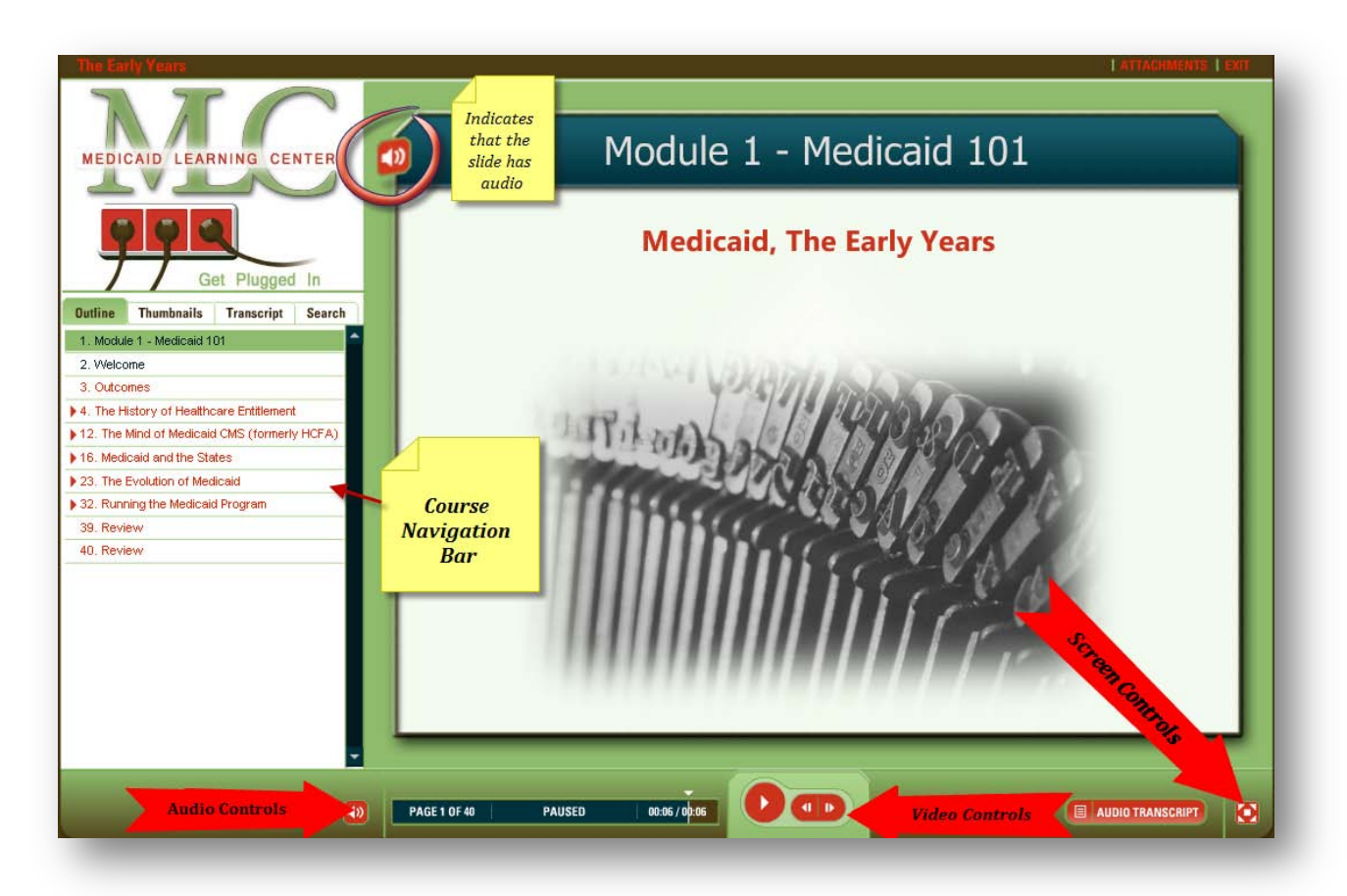

Figure 12 VC Features. The VC's include design features to accommodate the needs of the user including working professionals who may need to complete the courses over several sessions.

# Organization of VC Content

Each VC has been structured similarly, and includes one or more objectives, outcomes, unscored Quick Checks, and a course review.

## **Objectives**

The second page of the course is a *Welcome* page that lists the objectives for the course and estimates how much time you'll need to complete the course (Figure 13). Each course states the objectives at the outset. The follow-up exams of comprehension are tied to these objectives.

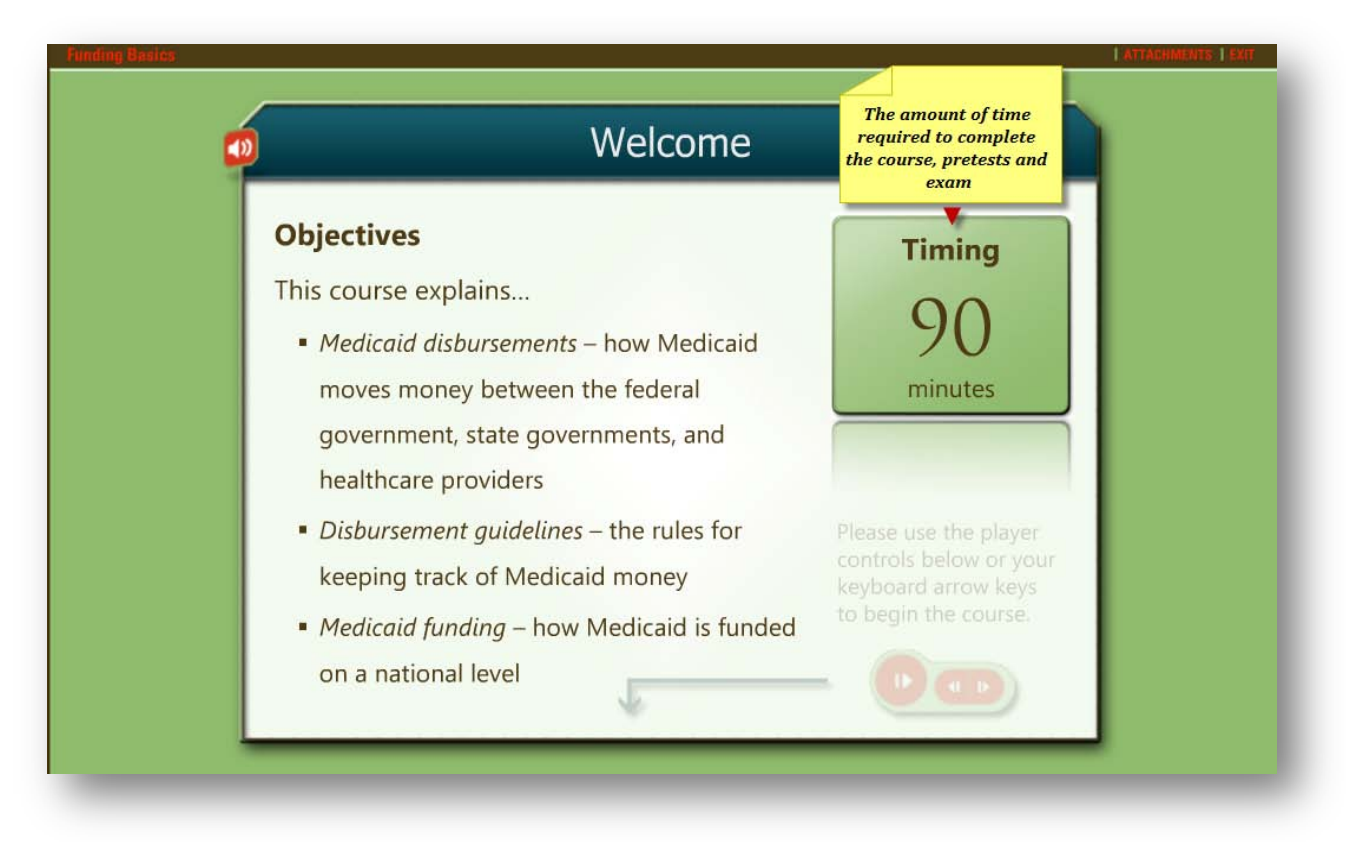

Figure 13 Course Welcome and Objectives.

## Outcomes

After the objectives are stated, the course lists the outcomes for students (Figure 14).

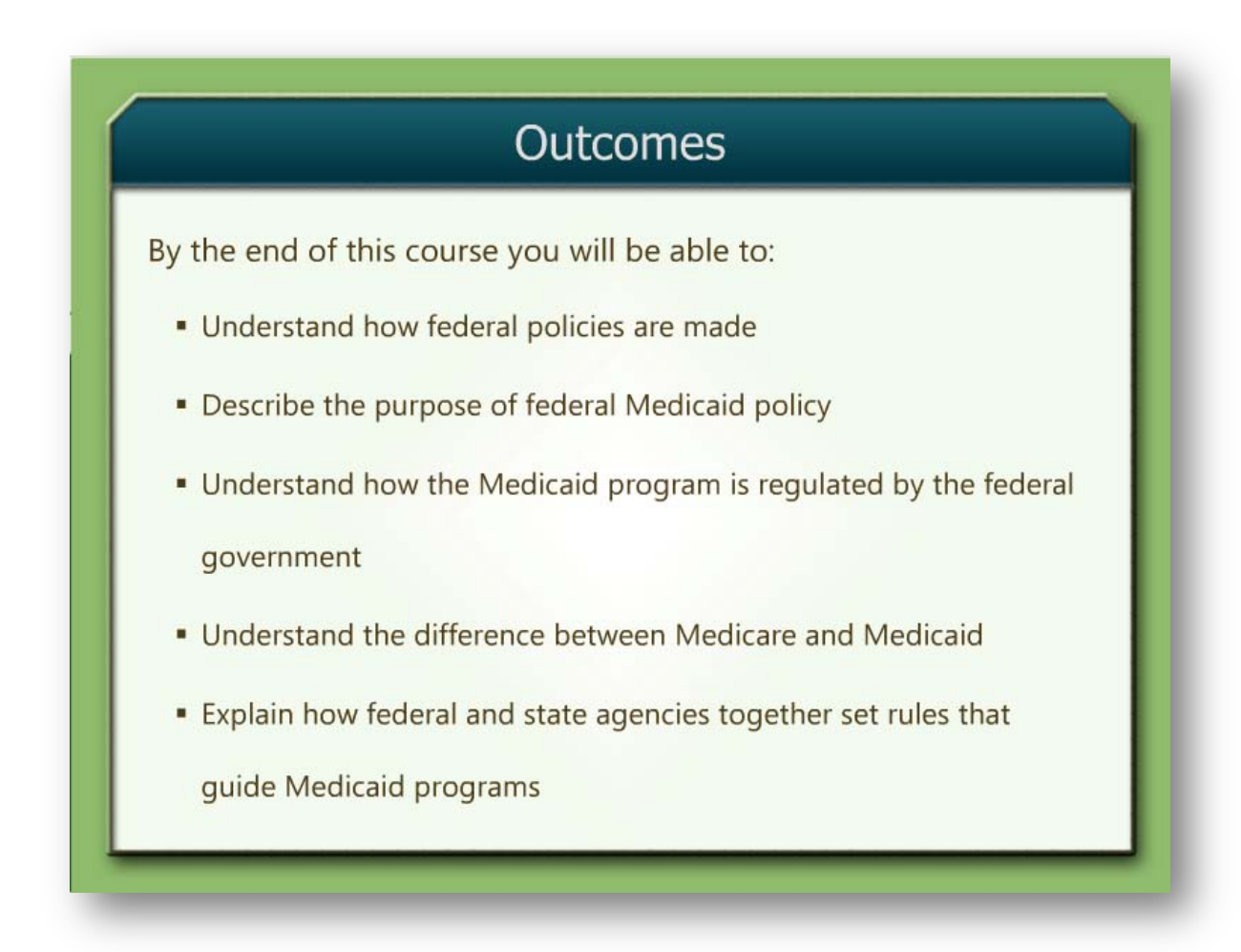

Figure 14 Course Outcomes. A listing the course outcomes helps you to focus on getting what you're supposed to take away from the course.

## **Quick Checks**

**Quick Checks** are short, informal quizzes scattered throughout each VC that assess and enhance your knowledge about the information that you have just covered (Figure 15). They contain various types of questions: multiple choice, true/false, fill in the blank, and matching. Most questions require you to select an answer and then press the "Submit" button in the lowerright corner to continue to the next question. Most Quick Checks contain about 5 questions, and you are required to get 60% of the answers correct to move on, meaning that you need to get at least three of the questions correct. When you complete a Quick Check, three options near the bottom of the screen allow you to review or retry the quiz by returning through the Quick Check with the correct answers revealed. Select **Retry Quiz** to redo the Quick Check without revealing the correct answers. Select **Finish Quiz** to continue to the next page if the Quick Check was passed or return to a previous page that begins the information just covered if the Quick Check was not passed.

You may retake a quiz an unlimited number of times, and you may navigate to any other page while you are in the middle of a Quick Check. If you return to a Quick Check, you will always return to the first question. If you want to skip a question, the questions are not in order; you can choose to work on a different question in the Quick Check by clicking on the button in the upper-left corner of the Quick Check page that reads **Question 1 of 5**. Clicking this button will reveal a list of the questions available, and you can click on any one of them to skip to that question. While you can answer the questions in any order, all questions in the Quick Check must be answered before the Quick Check is completed.

|                   | Question 1 of 5                                                                                                    | Point Value: 10 | Total points for |
|-------------------|----------------------------------------------------------------------------------------------------|-----------------|------------------|
| Select a question | You have to drive 45 minutes to get to the nearest hospital. Do you hav<br>geographic barrier to health care access? (Yes or No) | ve a            | the<br>question  |
|                   | Keep track of<br>your score                                                                                                    | SUBMIT          |                  |

Figure 15 Quick Check. Quizzes can be found throughout a VC at the end of topic sections.

31

## Attachments

Some courses include supporting material that can be downloaded to your computer. You may access the attachments for a course by selecting from the drop down box when you select **Attachments** in the top right of any course page that has attachments (Figure 16). If your Internet browser is set to block pop-ups, you will need to change the browser settings to *temporarily* allow pop-ups from this site in order to download the Attachments content.

Not all courses will have attachments.

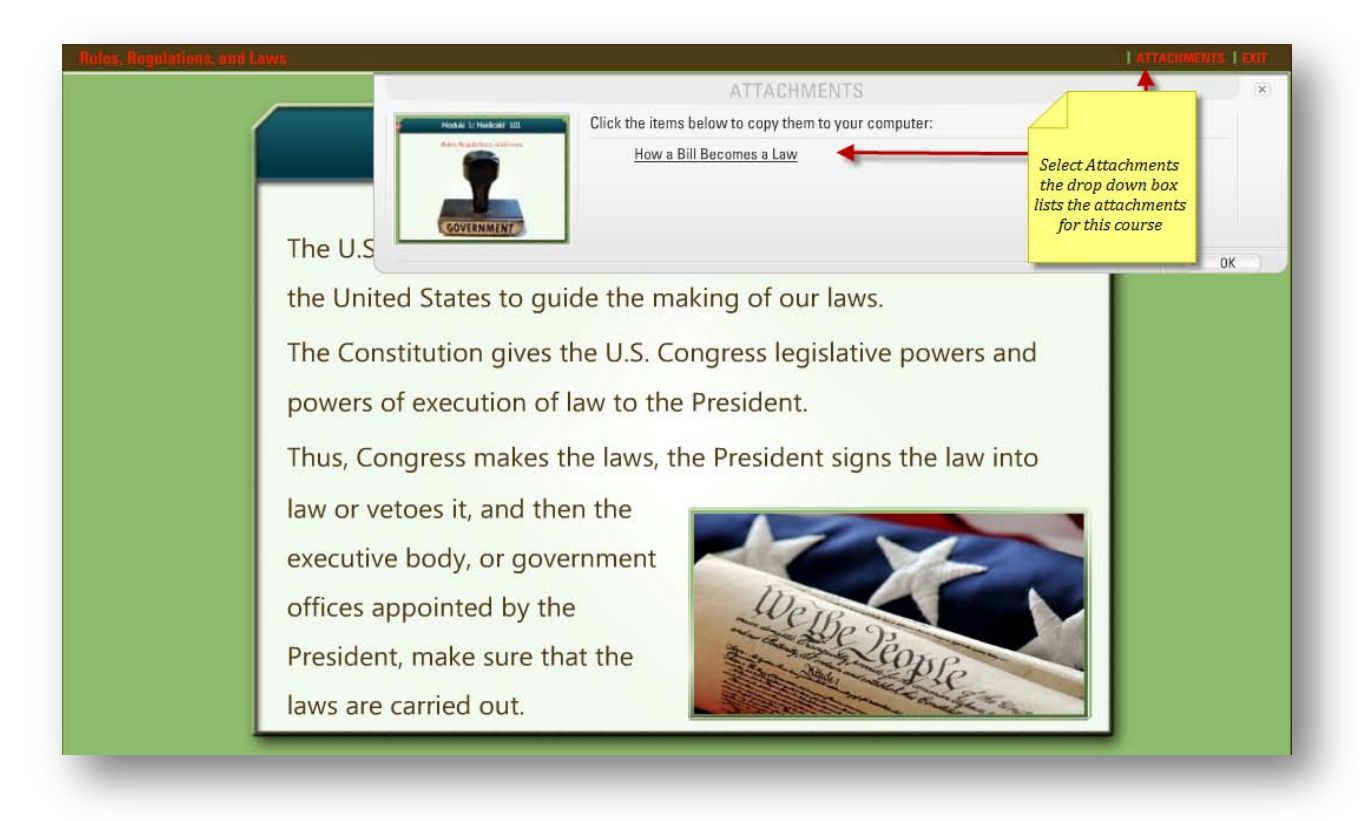

#### Figure 16 Course Attachments.

#### Review

You will be able to review the key points of every course before you take the exam for course credit (Figure 17). To take the exam, you will need to exit the course (Figure 17).

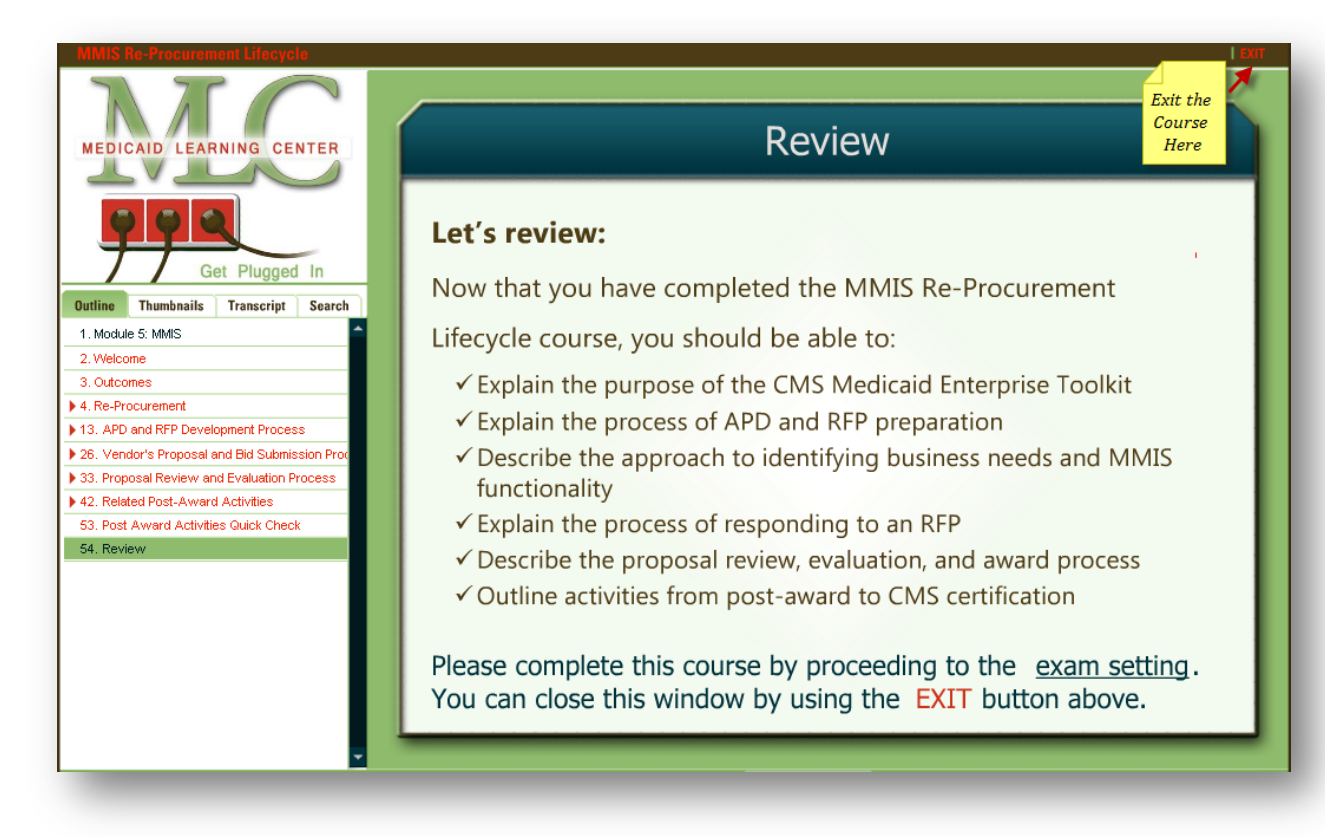

Figure 17 Course Review. Each VC provides a Review of the course to prepare you for the final exam with a review of the key concepts covered in the course.

## Exit

To exit the course, select the red **Exit** button in the upper-right corner of the VC player window. Closing the player's window in your Internet browser will safely exit the course as well.

When you exit and return to a course, the VC will remember the page you were viewing and will ask you if you want to return to it.

# **Orientation to Pre-tests**

## Go to Step 2 Tests

The Exams are intended to test your comprehension of the material covered in the course. The Pretests and Exams are accessed by selecting a course on the page. Once you have selected and opened the course select *Step 2 Tests* at the top of the page under the MLC Navigation Bar.

The formats for questions include true/false, multiple choice, and fill-in-the-blank. If you answer a question incorrectly in the Pretest, the correct answer is given so that you have it for the re-take.

Pretest practice exams are available at any time and may be taken as many times as you like until you pass the final exam.

|            |                   |                                | ND LEARNING CENTER                                               |                                                  | << Back Log Out Help<br>H Truman |
|------------|-------------------|--------------------------------|------------------------------------------------------------------|--------------------------------------------------|----------------------------------|
| My Profile | My Courses        | My Programs                    | Register for Courses                                             | My Transcript                                    | Medicaid Knowledge Center (MKC)  |
| Tests      | s for MBM-151     | - The MMIS Re-P                | rocurement Lifecycle                                             | Select Step<br>to access<br>Pretests an<br>Exams | 2<br>nd                          |
| Cours      | se Pretest and Ex | am                             |                                                                  |                                                  |                                  |
| Cours      | se Exam (New)     | Cli<br>Status of<br>Final Exam | ck button to open your pretest<br>Click button to open your exam | Open Pretest<br>Open Exam                        |                                  |

Figure 18 Open Pretests and Exams. Pretests and Exams are accessed by selecting a course and then selecting Step 2 Tests.

Pretest and Final exam questions can be answered in any order (Figure 19). The exam will then advance to the next question in order, but you can go to the exam question navigation at the bottom of the page and select any question.

| Exam, Course MBM-151<br>The MMIS Re-Procurement Lifecycle<br>Questions completed: 0.50 Submit pretest Detailed pretest Results                                                                                                    |
|----------------------------------------------------------------------------------------------------|
| Answer the question, then click Submit to save the answer. After you save this answer, you will be automatically taken to the next unanswered question in the pretest.                                                                                                    |
| 1. What benefits do the Required Validations sessions provide?                                                                                                    |
| <ol> <li>Pricing can be re-negotiated</li> <li>The state can clarity the intent of the RFP requirement</li> </ol>                                                                                                    |
| 3) The vendor can explain their interpretation of the requirement                                                                                                    |
| 4) Ambiguous phrases c<br>Submit View Correct Answer<br>Pretests<br>Questions<br>Constructions<br>Construc |
| 1. What benefits do the Required Validations sessions provide?                                                                                                    |
| <ol> <li>To which organization is the APD (Advanced Planning Document) submitted?         <ol> <li>The internal elicitation evaluates the ability of the current MMIS to support CMS program rules and regulations and identifies upcoming changes to pol</li> <li>The state uses the information from the vendor surveys to determine whether it is more desirable to re-use the same MMIS or replace it completely.</li> </ol> </li> </ol>                                                                                                    |
| <ul> <li>5. The APD (Advanced Planning Document) requires the state to elicit information from internal and<br/>external sources, to evaluate the efficiency of retain</li> <li>6. When reviewing proposals, states are lenient regarding variations from the RFP guidelines.</li> <li>7. Which of the following is the next step in the re-procurement process once the RFP is reviewed<br/>and approved?</li> </ul>                                                                                                    |

Figure 19 Pretest. The Pretest lists all of the questions at the bottom of the page and they may be answered in any order. Pretests allow you to view the correct answers.

# **Orientation to Final Exams**

# Go to Step 2 Tests

You are required to pass the Final Exam in order to complete the course and receive a **Course Completion Certificate**.

Final Exam question formats are the same as in the Pretests, include true/false, multiple choice, and fill-in-the-blank.

Like the Pretests, Final Exam questions can be answered in any order (Figure 20). The exam will then advance to the next question in order, but you can go to the exam question navigation at the bottom of the page and select any question.

When you have completed the exam and submitted the exam using the **Submit** button (Figure 20) in the upper right corner of the screen, your score for the Final Exam will be shown. You may then close the Exam.

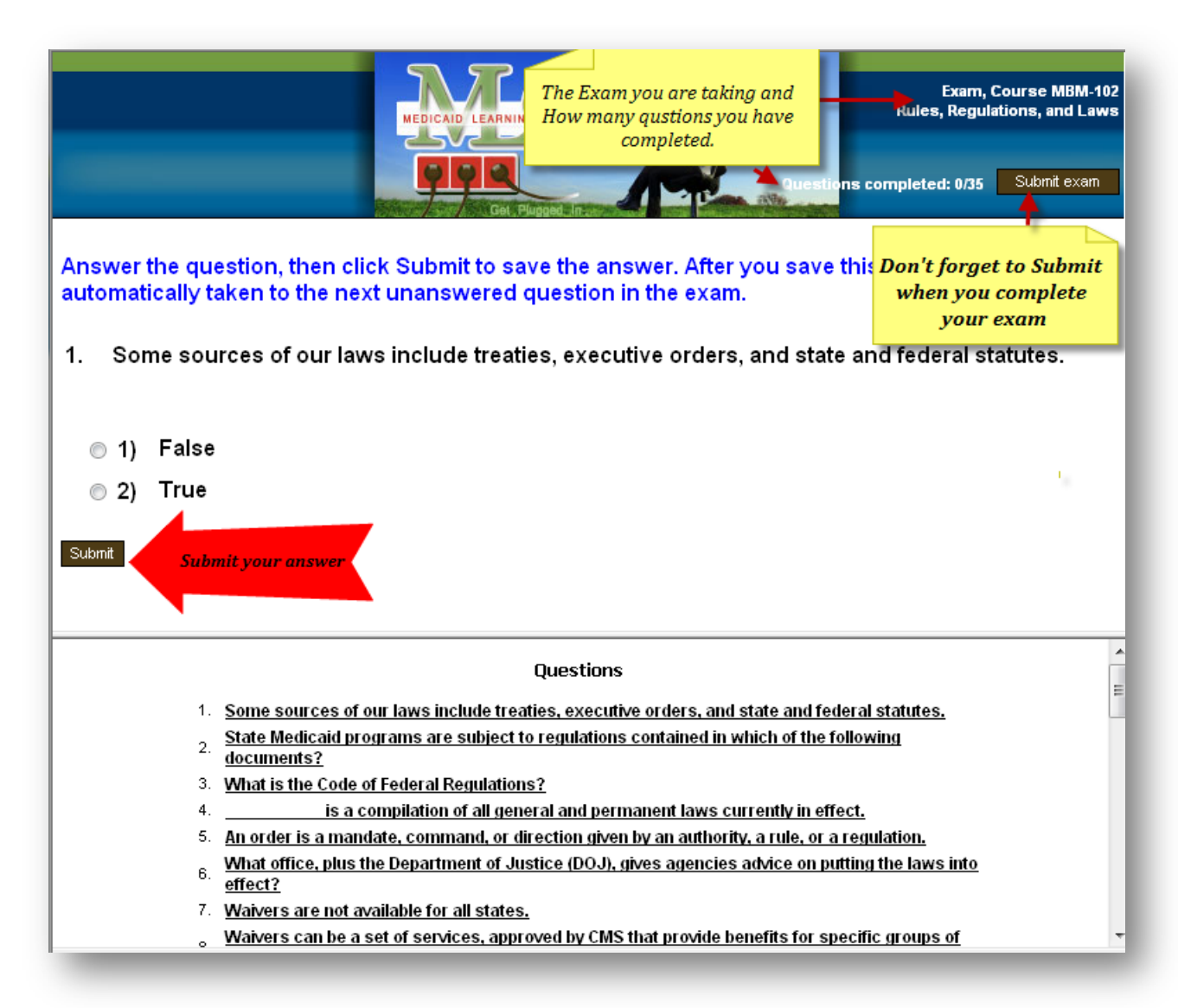

Figure 20 Final Exam. The Final Exam is formatted much like the Pretests and provides you with information about the questions completed.

The *Reference Guide and User Manual Course* Final Exam must be taken and passed before you can begin work on your program courses. You must pass the test, confirm that you have completed the course, and submit the exam before you will be allowed to open the Medicaid courses. In the top right corner of the confirmation window choose the **Submit Exam** button.

Pre-tests and Final Exams are no longer available after you have passed the Final Exam. The courses will remain available for review for the remaining period of time that you are registered.

# **Accessing Certificates**

# Go to Step 3 Certificate

You must pass the final exam to access your certificates. Once you have passed the exam you can go to **Step 3 Certificate** for the course you have just completed. Select Step 3 at the top of the page to create a certificate and print it.

There are two Certificates of Completion that a user can obtain:

Course Completion Certification - Certifies that the user has completed the course and lists the course title, name, and date (Figure 21).

|       | Medicaid Learning Center (MLC)<br>MBM-101 Medicaid, The Early Years                                                       | MICAD LANGE CHORE                                                                      |
|-------|----------------------------------------------------------------------------------------------------|----------------------------------------------------------------------------------------|
|       | This is to certify that                                                                                                   | Teo TRIMAN                                                                             |
|       | having satisfactorily completed all requisite examinations, has successfully finished the above Virtual Classroom course. | Munit Structure Day<br>Marie Schwaltz Day<br>Managing Director, The Medicaid Institute |
| www.n | nedicaidlearning.com                                                                                                    | April 29, 2009                                                                         |

Figure 21 Certificate of Course completion can be printed upon completion of each course.

Certificate of Completion of the full program of Courses – Certifies that the user has completed the full training program and will be issued certifying completion of 25 hours of training if they took the Medicaid Basics Module (Figure 22).

| Medicaid Lea                     | arning Center (MLC)                                                                        |
|----------------------------------|--------------------------------------------------------------------------------------------|
| This is                          | s to certify that                                                                          |
| terring satisfacturely, toor and | (Treaman<br>I at registe contensió and ecanications,<br>neutro frectuato d'accordinations, |
| April 17, 2009                   | Waye Shingf Day.                                                                           |
|                                  | Renging Denter Tullbellaritester                                                           |

Figure 22 Certificate of Completion of 25 Hours of Course Program.

# Section 4.0 GRADING

# Grading

Grading for each course exam is as follows:

- ► 67% or higher is a passing grade
- Pre-tests may be taken as many times as you like until you pass the final exam.
- Final Exams can be retaken only once.

# If you do not pass the course on the second try, you will need to register and enroll in the course for a second time.

# Course Tracks

## **Requirements for Course Completion**

Pass the final exam.

## NOTE: Learner may complete the course by taking the exam without completing the VC.

Course hours vary by the length and complexity of the course (Credit hours).

# Section 5.0 MLC CONTENT

# MLC Course Content

# The Courses

The MLC is organized into programs and the programs contain modules. Within each module are one or more courses that provide instruction on several subjects within those topics. There are two course programs of study currently available at the MLC.

## Medicaid Basics Module

## MITA Learning Module

Tables 1 and 2 below list the course content and provides a brief summary of the content for these two programs.

#### Table 1 Medicaid Basics Module

| Course Name                        | Course Overview                                                                                                    |
|------------------------------------|----------------------------------------------------------------------------------------------------|
| Reference<br>Guide/Users<br>Manual | Overview of the MLC and Course's.                                                                                                    |
| Medicaid, The Early<br>Years       | This Course familiarizes learners with the history and original<br>purpose of the Medicaid program in the United States from the<br>Medicaid Entitlement Act of 1965 to the Three Legged Stool that the<br>Program has become. |
| Rules, Regulations<br>and Laws     | This Course explains the basics of the state and federal policy                                                                                                    |

| Course Name                 | Course Overview                                                                                                    |
|-----------------------------|----------------------------------------------------------------------------------------------------|
|                             | structure and mechanisms that regulate state Medicaid programs.                                                                                                    |
| Medicaid Funding<br>Basics  | This Course will answer the fundamental question: "How does the government pay for the Medicaid program?" The overview: a) how Medicaid dollars get turned into services via the "chain of claims"; and b) the greater details behind the flow of dollars between CMS and the states. |
| The Language of<br>Medicaid | This Course offers the learner the ability to begin the task of learning<br>the unique language of Medicaid, terms, definitions, acronyms,<br>abbreviations, and initialisms.                                                                                                    |
| Acronyms and<br>Other F.Y.I | This Course provides an interactive opportunity to gain knowledge of commonly used acronyms.                                                                                                    |
| Terms to Know               | The Terms to Know Course provides the learner with an interactive opportunity to begin the process of learning Medicaid related commonly used terms.                                                                                                    |
| People Groups               | This Course provides an overview of the people groups served by<br>the Medicaid program, it describes categorically needy and other<br>special services provided to certain populations.                                                                                              |
| Access to<br>Assistance     | While going through this Course, the learner familiarizes herself with<br>barriers to access to assistance and learns how the Medicaid<br>program aids in overcoming those barriers.                                                                                                  |
| Programs                    | After completing this Course, the learner will better understand the                                                                                                    |

| Course Name                                        | Course Overview                                                                                                    |
|----------------------------------------------------|----------------------------------------------------------------------------------------------------|
| (Standard,<br>Optional, and<br>Waivers)            | Federally mandated standard Medicaid program, the optional services offered by some states, and how states offer specific services via waivers.                                                                                                    |
| The Not So Basic<br>Organizational<br>Chart        | This Course explores the business models typically seen in state<br>Medicaid agencies, and explores common structures seen in state<br>government.                                                                                                    |
| Supporting<br>Organizations and<br>Sister Agencies | This Course familiarizes the learner with relationships between<br>Medicaid agencies and other state sister agencies; and the typical<br>interaction seen between agencies to best serve people groups in<br>need.                                                                                                 |
| State Only Model or<br>State/Vendor<br>Models      | This Course offers the learners a way to become familiar with the relationship in many states between the Medicaid agency and a Fiscal Agent, and provides information about how typically states are structured when they administer their own Medicaid program (without the assistance of the vendor community). |
| Fee-For-Service<br>(FFS) & Managed<br>Care         | This Course familiarizes learners with the differences between FFS<br>and Managed Care environments including fee structures and<br>services.                                                                                                    |
| Medicaid<br>Supporting<br>Systems                  | Upon completion of this Course, the learner will be familiar with the history of the MMIS, the typical components of the traditional MMIS; and has an understanding of the types of system supports offered for all aspects of a MITA aligned Medicaid Enterprise.                                                 |

| Course Name                          | Course Overview                                                                                                    |
|--------------------------------------|----------------------------------------------------------------------------------------------------|
| The MMIS<br>Procurement<br>Lifecycle | This Course explains the full life cycle of an MMIS Re-Procurement,<br>offering insight into generally how a state chooses to leverage the<br>assistance of the vendor community at different junctures, the typical<br>timeline associated with a Re-Procurement, and how important to<br>CMS it is to start with the end in mind, the end of the cycle as<br>signaled by the process of CMS certification. |
| Customer Service                     | The Customer Service Course familiarizes learners with the activities<br>and attitudes necessary to meet a customer's requirements, needs,<br>and expectations. It includes topics such as Complaint<br>Management, Staff Responsiveness, and Communication.                                                                                                    |
| Vendor Value Add                     | This Course offers insight into the different types of vendors, in the<br>Medicaid community, available to states to support the Medicaid<br>program. Vendors that offer services such as Enrollment Brokering,<br>Prior Authorization, Claims services, System Development, Data<br>Management, Third Party Recovery, Transportation Services, and<br>Waste Control management.                             |
| Introduction to<br>MITA              | This Course offers an overview of the MITA 2.0 initiative and framework.                                                                                                    |

# Table 2 MITA Learning Module

| Course Name                          | Course Overview                                                                                                    |
|--------------------------------------|----------------------------------------------------------------------------------------------------|
| Introduction to MITA                 | This Course offers an overview of the MITA 2.0 initiative and framework.                                                                                       |
| MITA State Self Assessment<br>(SS-A) | The MITA State Self Assessment (SS-A) Course familiarizes learners with the concepts and four major steps necessary for States to complete a MITA SS-A.        |
| The MITA Ratsel (Puzzle)             | The MITA Ratsel Course familiarizes learners with the components of the MITA 2.0 Framework and the relevance of those components to the State Self Assessment. |
| Standards and MITA                   | In this Course, we explore MITA Governance and the relationships between MITA standards and other industry standard drivers.                                   |

# Technical Information

# If you find Errors/Bugs

If you are having trouble with any of the pages or the VCs advancing through the courses or are hung up on the pre-test questions, you can access the FAQs from any of the main pages by clicking on Help in the upper right corner (Figure 23) and follow the link to the FAQ's. You may also email <a href="mailto:support@MedicaidLearning.com">support@MedicaidLearning.com</a> for assistance.

# **Connection Speed**

The MLC courses contain both audio and video and therefore, perform best when accessed by a high speed Internet connection. A minimum download connection speed of 3MB is recommended. Connections that are less than the 3MB download speed may still work but the audio won't be as clear and precise. Also, if you are using a wireless connection from your machine to your router, this may cause the audio to not perform as well as if you were direct connected with a CAT-5 cable. Regardless of using a slower connection, the slides presented should appear just fine.

|                                                                   |                                                                                               | MEDICA                                                                                        | ID LEARNING CE                       | NTER                                                                           |                                                                             |                                   |                       | Back Log Out He<br>H Truman<br>Onscreen |
|-------------------------------------------------------------------|-----------------------------------------------------------------------------------------------|-----------------------------------------------------------------------------------------------|--------------------------------------|--------------------------------------------------------------------------------|-----------------------------------------------------------------------------|-----------------------------------|-----------------------|-----------------------------------------|
| My Profile                                                        | My Courses                                                                                    | My Programs                                                                                   | Register fo                          | or Courses                                                                     | My Tr                                                                       | anscript                          | Medicaid Knowle       | <sup>dge (</sup> Help a                 |
|                                                                   | (                                                                                             | 🕡 Details 🚺                                                                                   | Step 1. Material                     | ls 🖉 Sten                                                                      | 2. Tests                                                                    | Step 3.                           | Certificate           | click                                   |
|                                                                   |                                                                                               | e botano e t                                                                                  |                                      | 10 ¥ 0.00p                                                                     | 2110000                                                                     | ocop or                           | oordinoteo            | away                                    |
| Doto                                                              | le for MDM 104                                                                                |                                                                                               | of Modicaid                          |                                                                                |                                                                             |                                   |                       | away                                    |
| This c                                                            | IN TOP MBM-104 -                                                                              | ine Lanyuaye.                                                                                 | or medicalu                          |                                                                                |                                                                             |                                   |                       |                                         |
| Regist                                                            | tration Details                                                                               |                                                                                               |                                      |                                                                                |                                                                             |                                   |                       |                                         |
| Prog                                                              | ram                                                                                           | Medicaid B                                                                                    | asics (SU60D)                        | Expar                                                                          | ded Detail                                                                  | s                                 | Open                  |                                         |
|                                                                   |                                                                                               |                                                                                               |                                      | ~ `                                                                            |                                                                             |                                   |                       |                                         |
| Cours                                                             | se Edition                                                                                    | U                                                                                             |                                      | Class                                                                          | fication                                                                    |                                   |                       |                                         |
| Cour:<br>Statu                                                    | se Edition<br>Is                                                                              | open Dro                                                                                      | 0                                    | Class<br>Delive                                                                | fication<br>ry Type                                                         |                                   | online                |                                         |
| Cour:<br>Statu<br>Begir                                           | se Edition<br>Is<br>1 Date                                                                    | u<br>open Dro<br>04/15/09                                                                     | 0                                    | Class<br>Delive<br>Hours                                                       | rication<br>ry Type                                                         |                                   | online<br>1           |                                         |
| Cour:<br>Statu<br>Begii<br>Com                                    | se Edition<br>Is<br>1 Date<br>pletion Period                                                  | u<br>open Dro<br>04/15/09<br>60 days                                                          | 0                                    | Class<br>Delive<br>Hours                                                       | fication<br>ry Type                                                         |                                   | online<br>1           |                                         |
| Cour:<br>Statu<br>Begir<br>Com<br>End I                           | se Edition<br>is<br>1 Date<br>pletion Period<br>Date                                          | u<br>open Dro<br>04/15/09<br>60 days<br>06/14/09                                              | 0                                    | Class<br>Delive<br>Hours<br>Retak                                              | frication<br>ry Type<br>es Availab                                          | le                                | online<br>1<br>2      |                                         |
| Cour<br>Statu<br>Begir<br>Com<br>End E<br>Certi                   | se Edition<br>is<br>1 Date<br>pletion Period<br>Date<br>fication Timespan                     | u<br>open Dro<br>04/15/09<br>60 days<br>06/14/09<br>N/A                                       | 9                                    | Class<br>Delive<br>Hours<br>Retak<br># Reta                                    | frication<br>ry Type<br>es Availab<br>ikes Comp                             | le<br>leted                       | online<br>1<br>2<br>0 |                                         |
| Cour<br>Statu<br>Begir<br>Com<br>End E<br>Certi<br>Reg.           | se Edition<br>is<br>1 Date<br>pletion Period<br>Date<br>fication Timespan<br>Type             | u<br>open Dro<br>04/15/09<br>60 days<br>06/14/09<br>N/A<br>regular                            | 0                                    | Class<br>Delive<br>Hours<br>Retak<br># Reta                                    | ncation<br>ry Type<br>es Availab<br>ikes Comp                               | le<br>leted                       | online<br>1<br>2<br>0 |                                         |
| Cours<br>Statu<br>Begir<br>Comj<br>End I<br>Certi<br>Reg.<br>Exan | se Edition<br>is<br>1 Date<br>pletion Period<br>Date<br>fication Timespan<br>Type<br>1 Status | u<br>open Dro<br>04/15/09<br>60 days<br>06/14/09<br>N/A<br>regular<br>eligible                | 0                                    | Class<br>Delive<br>Hours<br>Retak<br># Reta                                    | ncation<br>ry Type<br>es Availab<br>ikes Comp                               | le<br>leted                       | online<br>1<br>2<br>0 |                                         |
| Cour<br>Statu<br>Begii<br>Com<br>End I<br>Certii<br>Reg.<br>Exan  | se Edition<br>is<br>n Date<br>pletion Period<br>Date<br>fication Timespan<br>Type<br>n Status | u<br>open Dro<br>04/15/09<br>60 days<br>06/14/09<br>N/A<br>regular<br>eligible<br>Student's P | o<br>rogress in Thia                 | Class<br>Delive<br>Hours<br>Retak<br># Reta<br>s Course - T                    | frication<br>ry Type<br>es Availab<br>ikes Comp<br>otal Time:               | le<br>leted                       | online<br>1<br>2<br>0 |                                         |
| Cour<br>Statu<br>Begii<br>Comj<br>End I<br>Certi<br>Reg.<br>Exan  | se Edition<br>is<br>n Date<br>pletion Period<br>Date<br>fication Timespan<br>Type<br>n Status | u<br>open Dro<br>04/15/09<br>60 days<br>06/14/09<br>N/A<br>regular<br>eligible<br>Student's P | o<br>rogress in This<br>jective Name | Class<br>Delive<br>Hours<br>Retak<br># Retak<br>s Course - T<br>Read<br>Status | nication<br>ry Type<br>es Availab<br>ikes Comp<br>otal Time:<br>End<br>Date | le<br>leted<br>)<br>Total<br>Time | online<br>1<br>2<br>0 |                                         |

Figure 23 Online Help. Help is just a click away.

# FAQs

Please view the Medicaid Institute website for more technical information and FAQs at:

http://www.MedicaidLearning.com

# Section 7.0 Resource Guide

# MLC Resource Guide and Online Library

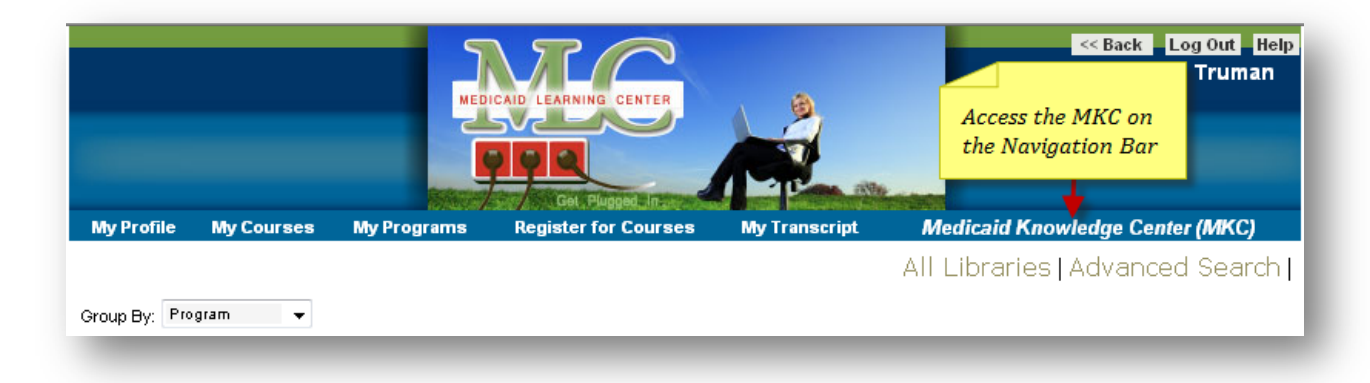

Figure 24 Finding the MKC. Access the MKC from the MLC Navigation Bar.

# Medicaid Knowledge Center (MKC) Reference Guide

The MKC is an online resource for learners taking the courses at the MLC.

The MKC is available to everyone registered in a course and may be accessed at any time (Figure 24).

The MKC contains a *Reference Guide and User Manual* for the MLC, a searchable and very extensive glossary of Medicaid terms, a searchable glossary of Medicaid acronyms, initialisms and abbreviations, and links to resources outside of the MLC that provide learners with more information on the subjects covered in a course.

## **Medicaid Glossaries**

There are two glossaries in the MKC that contain terms and acronyms related to Medicaid.

- Medicaid Glossary of Terms
- Medicaid Glossary of Acronyms, Abbreviations and Initials

Using the glossaries is easy, simply open the PDF and enter either the term or acronym you are looking for or a key word to help you find related terms and hit the enter key on your keyboard or select the arrow next to the search box to find the next instance of the term in the document.

# **MKC Reference Links**

# **Medicaid Basics**

# Medicaid the Early Years

- CMS History and Overview of Medicaid and Medicare
   <u>http://www.cms.hhs.gov/History/</u>
- Social Security History
   <u>http://www.ssa.gov/history/</u>
- 40 years of Medicaid and Medicare Kaiser Family Foundation http://www.kff.org/medicaid/40years.cfm
- Wikipedia
   <u>http://en.wikipedia.org/wiki/Medicaid</u>

## **Rules, Regulations and Laws**

- CMS <u>http://www.cms.hhs.gov/home/regsguidance.asp</u>
   HHS http://www.hhs.gov/policies/index.html
- CFR
   <u>http://www.access.gpo.gov/nara/cfr/cfr-table-search.html#page1</u>
- SSA Title XIX
   <u>http://www.ssa.gov/OP\_Home/ssact/title19/1900.htm</u>
- Federal Register <u>http://www.gpoaccess.gov/fr/</u>

## **Medicaid Funding Basics**

- Federal Financial Medical Assistance Percentages Page Official <u>http://aspe.os.dhhs.gov/health/fmap.htm</u>
- CMS Medicaid Budget & Expenditure System <u>http://www.cms.hhs.gov/MedicaidBudgetExpendSystem/</u>
- Medicaid-SCHIP Budget and Expenditure Information System Overview
   <u>http://www.cms.hhs.gov/MedicaidSCHIPBudExpInfSys/01\_Overview.asp</u>
- Quarterly SCHIP Statement of Expenditures (CMS-21)
   <u>http://www.cms.hhs.gov/MedicaidSCHIPBudExpInfSys/02\_CMS21.asp</u>
- OMB Circular A-87
   <u>http://www.whitehouse.gov/omb/circulars/a087/a87\_2004.html</u>
- Centers for Medicare and Medicaid Services Form CMS-64 Quarterly Medicaid Statement of Expenditures for the Medical Assistance Program Summary Sheet, OMB No 0938-0067
- MBES/CBES Training Guide
   <u>http://cms.hhs.gov/MedicaidBudgetExpendSystem/02\_CMS64.asp</u>

 U. S. Department of Health & Human Services Poverty Guidelines, Research, and Measurement http://aspe.hhs.gov/poverty/

## The Language of Medicaid

- CMS Glossary
   <u>http://www.cms.hhs.gov/apps/glossary/default.asp?Language=English&letter=ALL</u>
- American Academy of Family Physicians Medicaid Glossary of terms
   <u>http://www.aafp.org/online/etc/medialib/aafp\_org/documents/policy/state/medicaid-glossary.Par.0001.File.tmp/stateadvocacy\_MedicaidGlossaryofTerms.pdf</u>
- Kaiser.org Medicaid Resource Book
   <u>http://www.kff.org/medicaid/2236-index.cfm</u>
- PlainLanguage.gov Improving Federal Government Communication with the Public
   <u>http://www.plainlanguage.gov/</u>
- The Plain Language in Government Act of 2008 http://thomas.loc.gov/cgi-bin/thomas

## **People Groups**

- CMS Medicaid
   <u>http://www.cms.hhs.gov/home/medicaid.asp</u>
- Wikipedia Medicaid
   <u>http://en.wikipedia.org/wiki/Medicaid</u>
- Government Benefits Portal
   <u>http://www.govbenefits.gov</u>
- Kaiser State Health Facts
   <u>http://www.statehealthfacts.org/</u>

## Access to Assistance

- Food and Drug Administration (FDA) <u>http://www.fda.gov</u>
- National Conference of State Legislatures (NCSL) Medicaid Page <u>http://www.ncsl.org/programs/health/h-medicaid.htm</u>
- NCSL Medicaid and Access to Health Care Resources
   <u>http://www.ncsl.org/programs/health/accessother.htm</u>
- Kaiser Health Disparities Report: A weekly look at Race, Ethnicity and Health <u>http://www.kaisernetwork.org/daily\_reports/rep\_disparities.cfm</u>
- Kaiser Daily Health Policy Report Coverage & Access Section
   <u>http://www.kaisernetwork.org/daily\_reports/rep\_hpolicy.cfm</u>

## Programs

- CMS Medicaid <u>http://www.cms.hhs.gov/home/medicaid.asp</u>
   Wikipedia – Medicaid
- http://en.wikipedia.org/wiki/Medicaid
- Government Benefits Portal
   <u>http://www.govbenefits.gov</u>
- Kaiser State Health Facts
   <u>http://www.statehealthfacts.org/</u>

# The Not So Basic Organizational Chart

• A free brainstorming tool you can use to build an organization chart <u>www.bubbl.us/edit.php</u>

# Fee-For-Service (FFS) & Managed Care

- Medicaid and Managed Care
   <u>http://www.urban.org/publications/309064.html</u>
- Kaiser Commission on the Uninsured
   <u>http://www.kff.org/medicaid/managedcare.cfm</u>

## **Customer Service**

- Department of Health and Human Services
   <u>http://www.acf.hhs.gov/programs/cse/pubs/reports/customer\_service\_report.html#N100</u>
   <u>50</u>
- Institute of Customer Service
   <u>http://www.instituteofcustomerservice.com/</u>
- American Society for Quality
   <u>http://www.asq.org/</u>
- InfoQuest CRM, <u>http://www.infoquestcrm.co.uk/</u>

   He lege (see block of the opportunity)
- Understanding CRM
   <u>http://www.infoquestcrm.co.uk/pdfs/qwjune01.pdf</u>

# MITA

## Introduction to MITA

- CMS MITA Website
   <u>http://www.cms.hhs.gov/MedicaidInfoTechArch/</u>
- MITA Wiki
   <u>http://mita.wikispaces.com/</u>

## MITA State Self Assessment (SS-A)

- CMS MITA Website <u>http://www.cms.hhs.gov/MedicaidInfoTechArch/</u>
   MITA Wiki
- http://mita.wikispaces.com/
- CMS MITA Framework 2.0
   <u>http://www.cms.hhs.gov/MedicaidInfoTechArch/04\_MITAFramework.asp#TopOfPage</u>
   CMS MITA White Papers
- http://www.cms.hhs.gov/MedicaidInfoTechArch/02\_MITAWhitePapers.asp#TopOfPage

## The MITA Ratsel (Puzzle)

- CMS MITA Framework 2.0
   <u>http://www.cms.hhs.gov/MedicaidInfoTechArch/04\_MITAFramework.asp#TopOfPage</u>
- CMS MITA White Papers
- <u>http://www.cms.hhs.gov/MedicaidInfoTechArch/02\_MITAWhitePapers.asp#TopOfPage</u>
- CMS MITA Presentations <u>http://www.cms.hhs.gov/MedicaidInfoTechArch/03\_MITAPresentations.asp#TopOfPage</u>

- HL7 MITA Approved Business Process Templates
   <u>http://newgforge.hl7.nscee.edu/docman/?group\_id=40</u>
- MITA WIKI
   <u>http://mita.wikispaces.com/</u>
- Understanding Service Oriented Architecture
   <u>http://msdn.microsoft.com/en-us/library/aa480021.aspx</u>
- Explaining SOA to the Business Audience
   <u>http://www.cbdiforum.com/cbdi\_blog/?filter=full&id=45&display=David+Sprott</u>
- Federal Enterprise Architecture (FEA)
   <u>http://www.whitehouse.gov/omb/egov/a-1-fea.html</u>
- AHRQ/HRSA HIT Toolbox
   <u>http://healthit.ahrq.gov/portal/server.pt?open=512&objlD=1077&&PageID=14253&mode
   =2&cached=true&wtag=wtag503
   }
  </u>

# **Standards and MITA**

- CMS MITA Framework 2.0
   <u>http://www.cms.hhs.gov/MedicaidInfoTechArch/04\_MITAFramework.asp#TopOfPage</u>
- HL7 Website
   <u>http://www.hl7.org/</u>
- HL7 Project Development
   <u>http://newgforge.hl7.nscee.edu/</u>
- MITA WIKI
   <u>http://mita.wikispaces.com/</u>
- Federal Enterprise Architecture (FEA)
   <u>http://www.whitehouse.gov/omb/egov/a-1-fea.html</u>
- AHRQ/HRSA HIT Toolbox
   <u>http://healthit.ahrq.gov/portal/server.pt?open=512&objlD=1077&&PageID=14253&mode
   =2&cached=true&wtag=wtag503
   </u>
- Understanding Service Oriented Architecture
   <u>http://msdn.microsoft.com/en-us/library/aa480021.aspx</u>